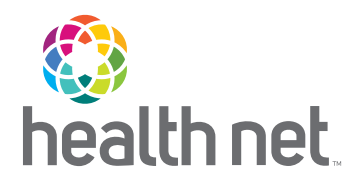

# Online Enrollment and Billing

ADMINISTRATION WITH THE CLICK OF A BUTTON

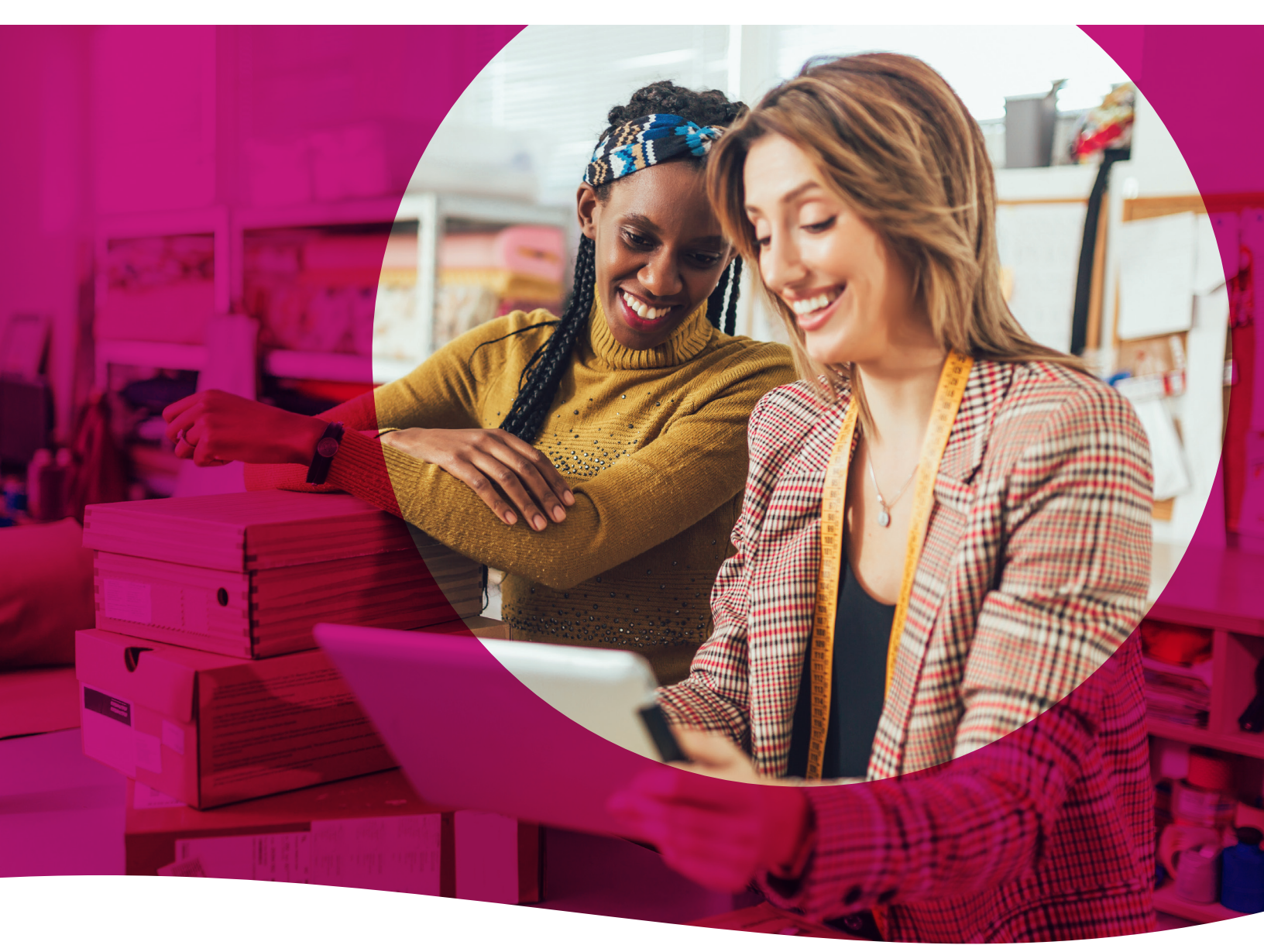

HealthNetOregon.com

## **Getting Started**

Online enrollment and billing makes it quick and easy to manage enrollments and changes, pay your bills, and run reports at **HealthNetOregon.com** – all with a single sign-on.

To get started, the group administrator designated for your account will need to register for a Client Administrator Account by following these simple steps:

Phase One (steps to follow to request the Access Key)

#### Go to healthnetoregon.com/employers

Select Register.

3 Enter the Group ID number.

found on your invoice, is 6 characters with

numbers and letters. If you have multiple

designated with the letter A at the end.)

You have now successfully completed

Phase One of the registration procetss.

4 Select No, please email me an Access Key

and enter in the image code.

6 Please allow two business days for

Click Submit.

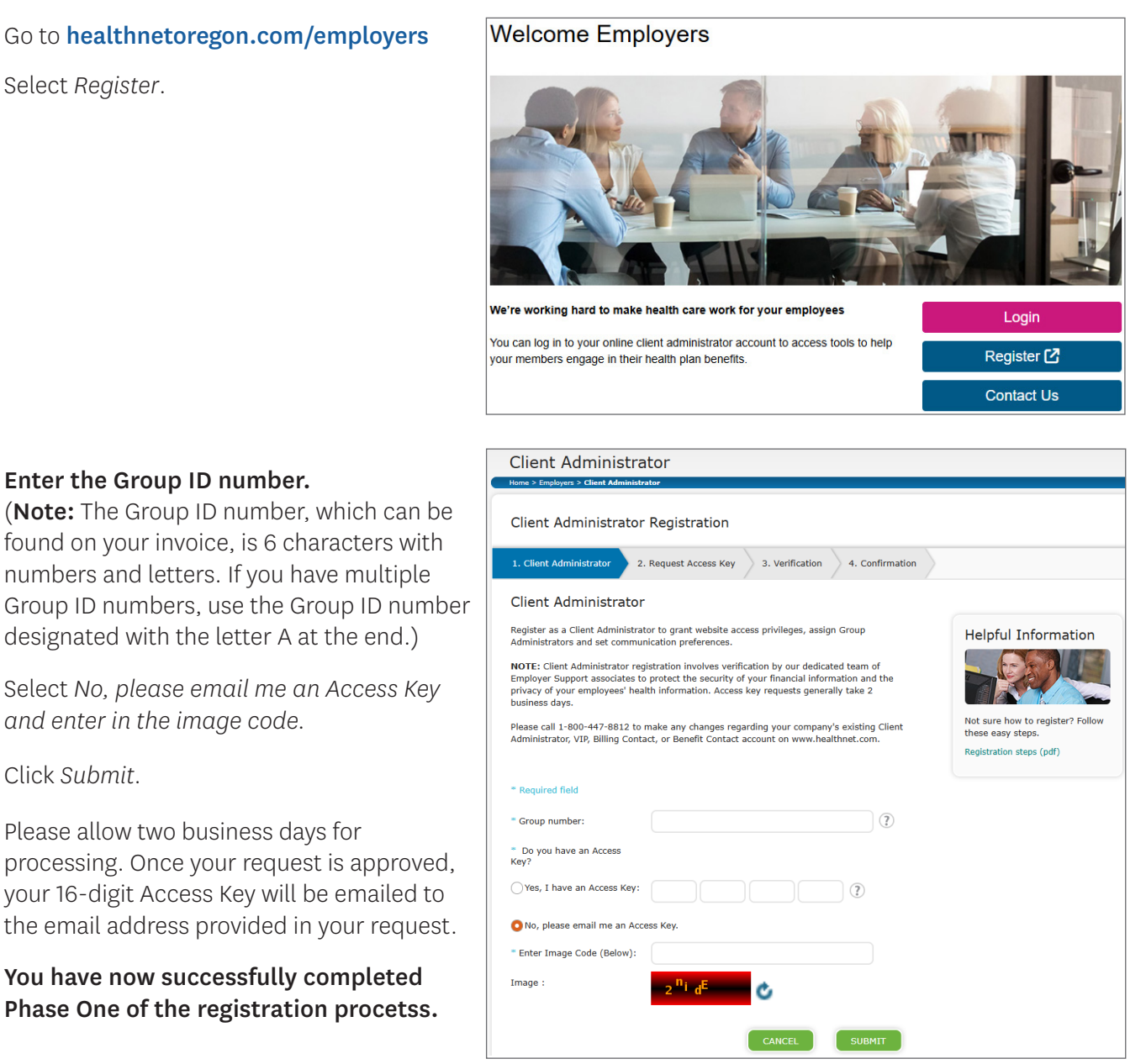

Phase Two (steps to follow once the Access Key has been received)

- 1 Follow steps 1 through 3 from Phase One.
- 2 Select Yes, I have an Access Key, and input the Access Key provided in your email and enter in image code.
- 3 Then click *Submit* twice.
  - Follow the prompts to create a user name.

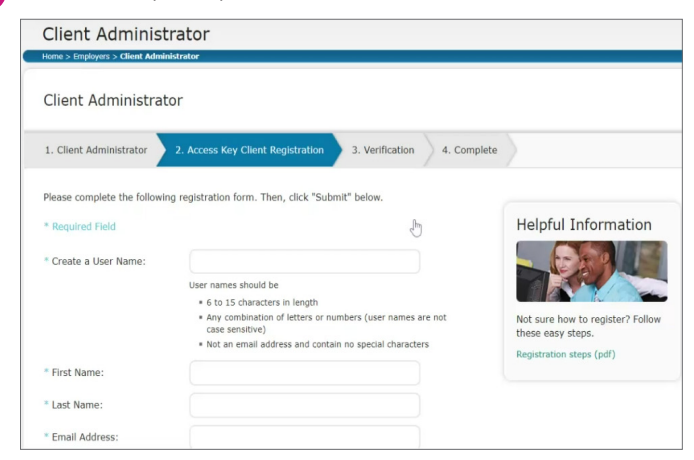

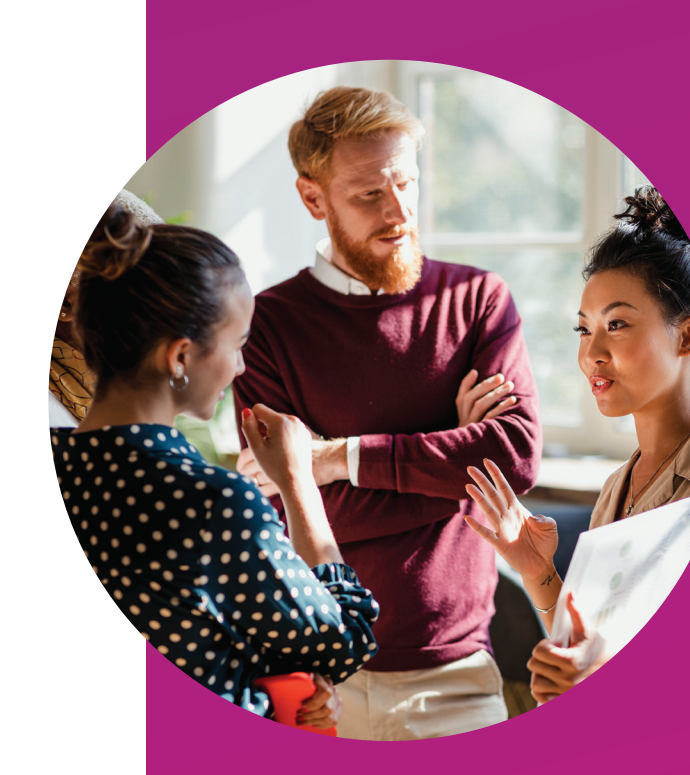

5 You will be asked to verify your information and click *Submit* again.

| 1. Client Administrator     | 2. Access Key Client Registration 3. Verification 4. C | omplete                                   |
|-----------------------------|--------------------------------------------------------|-------------------------------------------|
| Please verify the following | g entries are correct.                                 |                                           |
| >                           |                                                        | Helpful Informa                           |
| User Name:<br>First Name:   | 144                                                    |                                           |
| Last Name:                  | 11111                                                  |                                           |
| Email Address:              | 10-10-10-10-10-10-10-10-10-10-10-10-10-1               | Not sure how to registe these easy steps. |
| Phone Number:               | 40117111441                                            | Registration steps (pdf)                  |
| Street Address:             | 1000 (1x) Pa (1                                        |                                           |
| City:                       | 1.0.10.000                                             |                                           |
| State:                      |                                                        |                                           |
| Zip Code:                   | 11.044 31.07                                           |                                           |
|                             |                                                        |                                           |

6 Click *Continue to Manage User Accounts* in order to navigate to the Employer Portal.

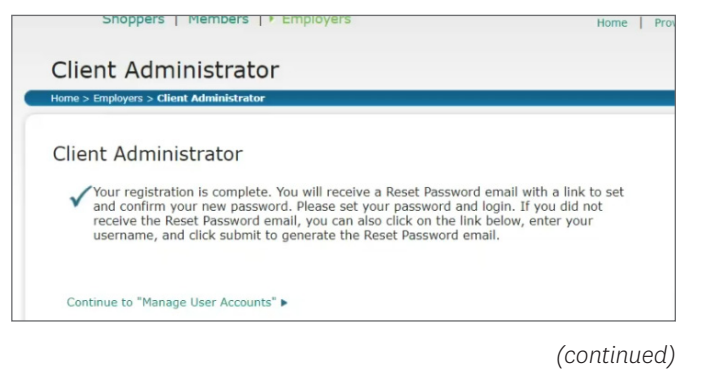

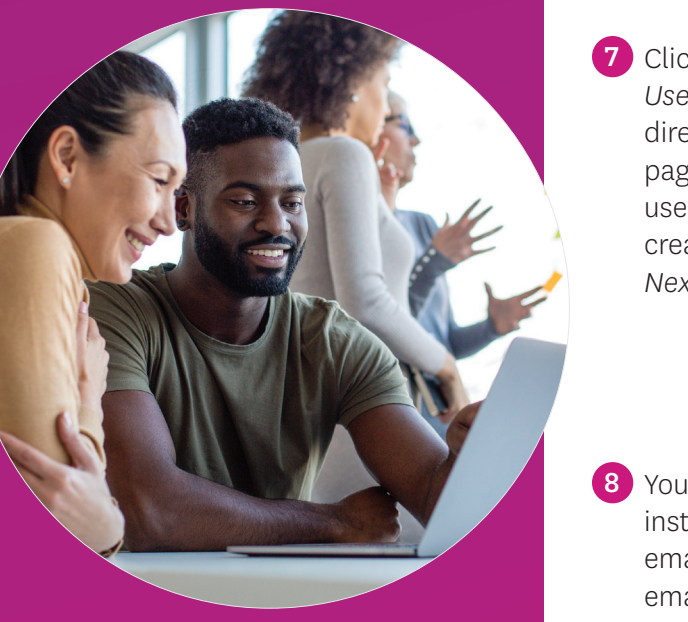

7 Clicking on Manage User Accounts will direct you to the login page. Provide the username you just created and click the Next button.

#### Health Net Login

Home>Login

Username

this window.

kamalkhan

NEXT

Forgot your username?

Account Recovery

8 You will receive instructions that an email will be sent to the email address you provided on how to create your password.

Home>Account Recovery You should receive an email shortly with information on how to recover your account. If you do not receive an email within a few minutes, please try again. You may now close

9 In the email you receive, click on the *Recover Your Account* button in the email.

| From: To-repry evolution to repry evolution composition of the repry evolution of the repry evolution of the repry |                            |                                                                                                    |
|----------------------------------------------------------------------------------------------------|----------------------------|----------------------------------------------------------------------------------------------------|
|                                                                                                    | Caution:<br>External Email | Do not click on links or open any attachments unless you recognize<br>the sender and know the contents are safe. Think before you click! |
|                                                                                                    |                            | ۲.                                                                                                    |
| Hello,<br>We received a request to recover your account. Click this b                                                                                                    | utton to reset your p      | password or unlock your account.                                                                                                    |
|                                                                                                    | R                          | ECOVER YOUR ACCOUNT [tracking.centene.com]                                                                                               |
| If you did not make this request, contact us [tracking.center                                                                                                    | ne.com]. Please do         | not respond to this email.                                                                                                    |

10 This will take you to the page to setup your password. Once the password is created, you will see the acknowledgment page, thus completing password setup.

| Reset You                                                                              | ur Password                                                                                            |                          |           |          |          |    |
|----------------------------------------------------------------------------------------|----------------------------------------------------------------------------------------------------|--------------------------|-----------|----------|----------|----|
| Home>Reset `                                                                           | our Password                                                                                           |                          |           |          |          |    |
| New Password                                                                           | i                                                                                                    |                          |           |          |          |    |
|                                                                                        |                                                                                                    |                          |           |          |          |    |
| Confirm New F                                                                          | assword                                                                                                |                          |           |          |          |    |
|                                                                                        |                                                                                                    |                          |           |          |          |    |
|                                                                                        |                                                                                                    |                          |           |          |          |    |
|                                                                                        | RESET                                                                                                  |                          |           |          |          |    |
| Cancel                                                                                 | RESET                                                                                                  |                          |           |          |          |    |
| Cancel<br>Your passwo                                                                  | RESET                                                                                                  | de at leas               | t three o | of the f | ollowin  | g: |
| Cancel<br>Your passwo<br>✓ At leas                                                     | RESET                                                                                                  | de at leas               | t three o | of the f | ollowini | g: |
| Cancel<br>Your passwo<br>✓ At leas<br>✓ At leas                                        | RESET<br>rd needs to inclue<br>t 8 characters<br>t 1 lowercase lett                                    | de at leas               | t three o | of the f | ollowin  | g: |
| Cancel<br>Your passwo<br>✓ At leas<br>✓ At leas<br>✓ At leas                           | RESET<br>rd needs to includ<br>: 8 characters<br>: 1 lowercase lett<br>: 1 uppercase lett              | de at leas<br>ter<br>ter | t three o | of the f | ollowini | g: |
| Cancel<br>Your passwo<br>✓ At leas<br>✓ At leas<br>✓ At leas<br>✓ At leas<br>✓ At leas | RESET<br>rd needs to inclu<br>: 8 characters<br>: 1 lowercase lett<br>: 1 uppercase lett<br>: 1 unmber | de at leas<br>ter<br>ter | t three o | of the f | ollowini | g: |

1

1 Type *HealthNetOregon.com* in the URL bar to login with the newly created username and password.

You will now have full access to Health Net's Employer Portal!

### Manage Your Account

### You're in the driver's seat when it comes to managing access to HealthNetOregon.com

Once you are registered, you have control over who accesses billing and enrollment information in your company. Here's a quick overview of the different account types available to you.

### Group administrator

One primary client administrator is chosen by the employer upon initial enrollment.

However, the primary client administrator may choose a secondary client administrator as well as create delegate user accounts after registering.

### Secondary client administrator

The secondary client administrator may have access to the same functions and features as the primary client administrator. Or, the primary client administrator may choose to limit this access. Some examples of a secondary client administrator are accounting, human resources or corporate.

### **Delegate user**

The primary client administrator may also choose to delegate access for enrollment and billing functions to a variety of users that help support them. Third party administrators and insurance brokers are examples of delegate users.

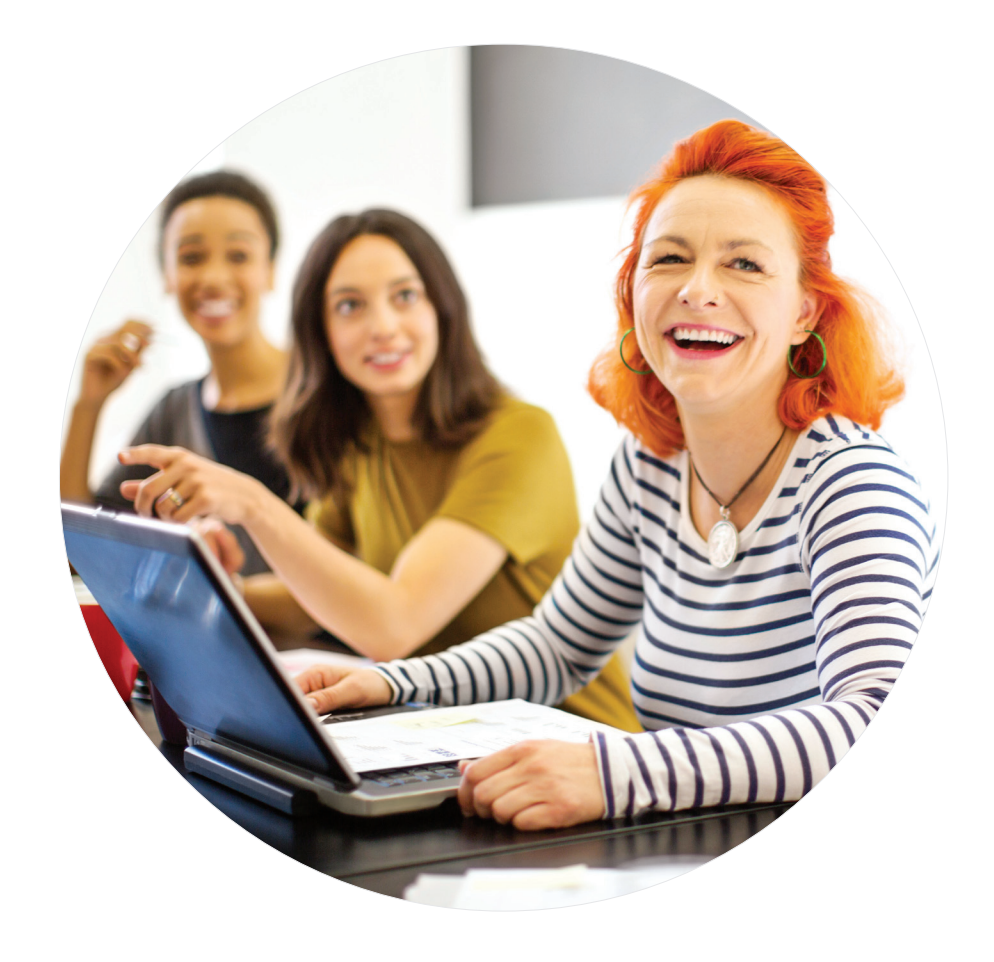

### **Enrollment Processing**

#### At HealthNetOregon.com, you have the tools to:

- Enroll employees and dependents.
- Cancel or reinstate coverage.
- Update enrolled employee and dependent information, including, but not limited to:
  - Name
  - Marital status
  - Contact information

You can also perform detailed searches by a variety of criteria, such as:

- Social security number
- Name
- Enrollment status

Canceling coverage is just as convenient, and built-in safeguards protect your employees against accidental cancellation. You can also transition employees to COBRA in a matter of minutes. To cancel coverage, you follow the same search procedure as mentioned above.

The reinstatement feature saves you time by retaining all of the insured's information. Minimal data entry is required when reinstating coverage!

**Note:** Date of hire and provider information are not retained for canceled members.

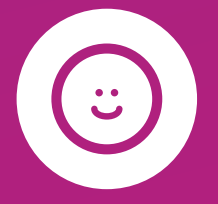

Have peace of mind knowing your employees' details are managed with the latest security and privacy technology.

# Billing and Reports

View and pay your bills online, 24/7!

### It's all in the details

Your online bill allows you to easily sift through all the details, such as:

- See employees' and dependents' enrollment status for a useful view of account activity.
- Update your payment amount due (subject to verification).

### Hassle-free payments

Paying your bills at **HealthNetOregon.com** is easy. You can schedule one-time payments or set up recurring payments with any combination of accounts and amounts. It's quick and secure, and you're done in minutes. You can even nickname your account and then simply select your payment method in the future. And you can update your account whenever you want. Plus, check on transaction status, get bill notices via email and download your invoice in PDF or CSV format. Plus, you can retrieve Invoices for up to the past 24 months.

### With online enrollment and billing, you can:

- Enroll employees and dependents.
- Cancel and reinstate coverage.
- Pay bills online and schedule payments.
- Manage multiple payment options.
- Run billing and enrollment reports.
- Make plan changes for Open Enrollment.

### **Reports.** We all have to do them, but **HealthNetOregon.com** makes it quicker and easier. You'll get results in 24 hours or less for up to two years of account activity.

Select from standard reports or customize them for your needs. Request one-time reports or set up recurring reports for ongoing executive meetings. You have the ability to choose from a variety of reports (including Active Member Roster and Canceled Member Roster), and establish subsections within those report groups. If you like, we'll alert you when your report is ready. Simply select this option when you generate your report (enter your email address in the space provided and check that box).

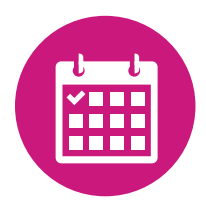

Your reports are kept at **HealthNetOregon.com** for up to 30 days, or you can download or print them for easy reference.

### We're here to help

Our support team is ready to guide you.

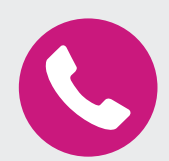

- Enrollment and eligibility questions, contact us at 888-802-7001, option 5, option 1
- Billing and payment questions, contact us at 888-802-7001, option 5, option 2
- You can also contact us via email at HNOregon\_Enrollment@healthnet.com